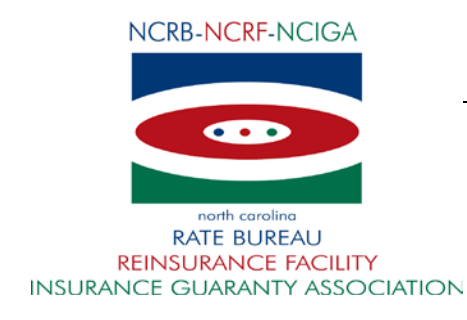

March 20, 2018

## CIRCULAR LETTER TO ALL MEMBER COMPANIES

Attention: WC Data Reporting Personnel & Invoice Contacts

## Re: Workers Compensation Insurance ManagePolicy Carrier Improvements

The North Carolina Rate Bureau is pleased to introduce an enhanced version of the ManagePolicy web application on April 5, 2018. This new version of ManagePolicy focuses on carrier improvements including consolidation of fine reports and error reports. The attached document will assist you with maneuvering through the report changes.

The three fine reports (Rejected Transaction Fines Report (PT40); Late Policies, Cancellations or Reinstatement Fines Report (PT41) and the Data Error Fines Report (PT42)) are being consolidated to one fine report. The new fine report offers additional search criteria, enhanced grouping by Carrier ID and by Fine Type (Data Errors, Rejected, Late/Cancellation/Reinstatement), and a method to trace an invoice to a specific fine using an invoice's 'Item Number' (DQ1, DQ2, DQ3). Email notifications will continue to be sent on the 8th day of the month informing users of fines generated for the prior month.

Similarly, the Error & Rejection Follow-up report (PT39) launched in mid-2015 has been enhanced to consolidate the Error Reports, Underwriting Error Report (PT23) and Data Processing Error Report (PT24) offering a central report for carriers to work from. The Error & Rejection Follow-up report (PT39) will include information previously available on the PT23 and PT24 reports. Users subscribed to the Workers Compensation ManagePolicy Fine, UnitStat Fine and Policy Error Report email notifications will receive the PT39 in place of the PT23 & PT24 after 4/5/18.

Users can subscribe to the email notifications by completing the <u>Contact Change Request Form</u>.

If you have any questions, contact the NCRB Information Center via phone at 919-582-1056 or via email at <u>wcinfo@ncrb.org</u>.

Sincerely,

Joanna Bililouris

**Chief Operating Officer** 

JB:ko Attachments C-18-8

#### **Manage Policy Fine Screen Changes**

- **1.** Fine Type- Choose from the three types Late, Reject or Data Error.
  - If you choose not to search by fine type you will be able to view all fines.
  - Viewing all fines will give you the ability to collapse your view by clicking the arrow (A).
- 2. Item Number- search with your item number DQ1, DQ2 or DQ3 number.
- 3. Fine reports will show your Carrier ID, Fine types and total amount owed.
- 4. Data Error, Rejected, and Late will group for your convenience.
- 5. Fine Status- Status will change when voided, waived or if the fine has been paid.
- 6. Fine Amount- This will show what is owed for each individual fine.

-Fine amounts that have a negative are fines that have been waived or voided.

| •                 | north ca<br>RATE BU                                                                                                    | rolina<br>REAU                                                                                                    |                                                                                                    |                                                                                                    |                                                                                                    |                                                                                                    |                                                                                                    | /                                                                                                    | Mar                                                                                                    | nage Polic                                                                                                    | <b>y</b> /                                                                                                    | USR                                                                                         |
|-------------------|----------------------------------------------------------------------------------------------------|----------------------------------------------------------------------------------------------------|----------------------------------------------------------------------------------------------------|----------------------------------------------------------------------------------------------------|----------------------------------------------------------------------------------------------------|----------------------------------------------------------------------------------------------------|----------------------------------------------------------------------------------------------------|----------------------------------------------------------------------------------------------------|----------------------------------------------------------------------------------------------------|----------------------------------------------------------------------------------------------------|----------------------------------------------------------------------------------------------------|---------------------------------------------------------------------------------------------|
| ICY               | USR                                                                                                    | BACK TO                                                                                                    | PORTAL                                                                                                    | NCRB.ORG                                                                                                    |                                                                                                    |                                                                                                    |                                                                                                    |                                                                                                    |                                                                                                    |                                                                                                    |                                                                                                    |                                                                                             |
| RCH               | CREAT                                                                                                    | E TRANSAC                                                                                                    | TION 😒 🕴                                                                                                    | SUBMISSIONS                                                                                                    | REPORTS 😪                                                                                                    | MYLIST                                                                                                    | HELP                                                                                                    |                                                                                                    |                                                                                                    |                                                                                                    |                                                                                                    |                                                                                             |
| s Ren             | ort                                                                                                    |                                                                                                    |                                                                                                    |                                                                                                    |                                                                                                    |                                                                                                    |                                                                                                    |                                                                                                    |                                                                                                    |                                                                                                    |                                                                                                    |                                                                                             |
| 5 Kep             | ore                                                                                                    |                                                                                                    |                                                                                                    |                                                                                                    |                                                                                                    |                                                                                                    |                                                                                                    |                                                                                                    |                                                                                                    |                                                                                                    |                                                                                                    |                                                                                             |
| policy tra<br>ed. | ansaction w                                                                                                    | ith Finable E                                                                                                    | rrors must b                                                                                                    | e resolved within the                                                                                                    | 2 month period f                                                                                                    | ollowing the mo                                                                                                    | onth the error                                                                                                    | was is:                                                                                                | sued. A fine                                                                                                    | of \$50 per month, per finable error will                                                                                                    | be assesse                                                                                                    | d until the erro                                                                            |
| rier ID:          |                                                                                                    | Test                                                                                                    | Carrier                                                                                                    |                                                                                                    |                                                                                                    |                                                                                                    |                                                                                                    |                                                                                                    |                                                                                                    |                                                                                                    |                                                                                                    |                                                                                             |
| cy Effect         | tive Date Fr                                                                                                    | om:                                                                                                    | ~                                                                                                    |                                                                                                    |                                                                                                    | To:                                                                                                    |                                                                                                    | V                                                                                                    |                                                                                                    |                                                                                                    |                                                                                                    |                                                                                             |
| cy Expire         | ation Date I                                                                                                    | From:                                                                                                    | ~                                                                                                    |                                                                                                    |                                                                                                    | To:                                                                                                    |                                                                                                    | ~                                                                                                    |                                                                                                    |                                                                                                    |                                                                                                    |                                                                                             |
| Month             | .*                                                                                                    | Sep                                                                                                    | ~                                                                                                    |                                                                                                    |                                                                                                    | Fine Year:*                                                                                                    | 2017 💌                                                                                                    |                                                                                                    |                                                                                                    |                                                                                                    |                                                                                                    |                                                                                             |
| Type:             |                                                                                                    |                                                                                                    |                                                                                                    | ~                                                                                                    |                                                                                                    |                                                                                                    |                                                                                                    |                                                                                                    |                                                                                                    |                                                                                                    |                                                                                                    | -                                                                                           |
| n Numb            | er:                                                                                                    |                                                                                                    |                                                                                                    | 2                                                                                                    |                                                                                                    |                                                                                                    |                                                                                                    |                                                                                                    |                                                                                                    |                                                                                                    |                                                                                                    | 6                                                                                           |
| in Normo          | C1.                                                                                                    |                                                                                                    |                                                                                                    | -                                                                                                    |                                                                                                    |                                                                                                    |                                                                                                    |                                                                                                    |                                                                                                    |                                                                                                    |                                                                                                    |                                                                                             |
|                   |                                                                                                    | 6                                                                                                    |                                                                                                    |                                                                                                    |                                                                                                    |                                                                                                    |                                                                                                    |                                                                                                    |                                                                                                    | Search                                                                                                    | Print                                                                                                    | Clear                                                                                       |
|                   |                                                                                                    |                                                                                                    |                                                                                                    | Your                                                                                                    | search returned                                                                                                    | 0 record(s)                                                                                                    |                                                                                                    |                                                                                                    |                                                                                                    |                                                                                                    |                                                                                                    |                                                                                             |
| -                 |                                                                                                    |                                                                                                    |                                                                                                    |                                                                                                    |                                                                                                    |                                                                                                    |                                                                                                    |                                                                                                    |                                                                                                    |                                                                                                    |                                                                                                    |                                                                                             |
|                   | Carrier ID                                                                                                    | Fine Status                                                                                                    | Coverage ID                                                                                                    | Insured Name                                                                                                    | Policy Number                                                                                                    | Effective Date                                                                                                    | Received<br>Date                                                                                                    | TXN<br>Code                                                                                            | Error ID                                                                                                    | Error Message                                                                                                    | Fine ID                                                                                                    | Fine Amount                                                                                 |
| Carri             | Carrier II                                                                                                    | ) Fine Status<br>has 3 fine typ                                                                                                    | Coverage ID                                                                                                    | Insured Name<br>or Fine(s), Late Policies,                                                                                                    | Policy Number<br>Cancellations or R                                                                                                    | Effective Date                                                                                                    | Received<br>Date<br>e(s), Rejected R                                                                                                    | TXN<br>Code<br>Fine(s) a                                                                               | Error ID<br>and grand tot                                                                                            | Error Message<br>al fine amount is: \$600                                                                                                    | Fine ID                                                                                                    | Fine Amount                                                                                 |
| Carri<br>Item     | Carrier ID                                                                                                    | Fine Status<br>has 3 fine typ<br>Data Error Fir                                                                                                    | Coverage ID<br>es : Data Erro<br>ne(s) is xxxxxx                                                                                                    | Insured Name<br>or Fine(s), Late Policies,<br>cox and the adjusted fin                                                                                                    | Policy Number<br>Cancellations or R<br>e amount (deducti                                                                                                    | Effective Date<br>einstatement Fine<br>ng voided/susper                                                                                                    | Received<br>Date<br>e(s), Rejected H<br>nded records) i                                                                                                    | TXN<br>Code<br>Fine(s) a<br>s: \$400                                                                   | Error ID<br>and grand tot                                                                                            | Error Message<br>al fine amount is: \$600                                                                                                    | Fine ID                                                                                                    | Fine Amount                                                                                 |
| Carri<br>Item     | Carrier II<br>ier ID xxxx<br>n Number for<br>1111                                                                                                    | Fine Status<br>has 3 fine typ<br>Data Error Fir<br>Assessed                                                                                                    | Coverage ID<br>res : Data Erro<br>ne(s) is x00000<br>225522                                                                                                    | D Insured Name<br>or Fine(s), Late Policies,<br>cox and the adjusted fin<br>CYMA SYSTEMS<br>INC                                                                                                    | Policy Number<br>Cancellations or R<br>e amount (deducti<br>WCXXXXX                                                                                                    | Effective Date<br>einstatement Fine<br>ng voided/susper<br>10/05/2017                                                                                                    | Received<br>Date<br>e(s), Rejected P<br>nded records) is<br>07/24/2017                                                                                                    | TXN<br>Code<br>Fine(s) a<br>s: \$400<br>08                                                             | Error ID<br>and grand tot<br>47063                                                                                   | Error Message<br>al fine amount is: \$600                                                                                                    | Fine ID<br>116527                                                                                                    | Fine Amount                                                                                 |
| Carri<br>Item     | Carrier II<br>ier ID xxxxx<br>n Number for<br>11111<br>1111                                                                                                    | Fine Status<br>has 3 fine typ<br>Data Error Fir<br>Assessed<br>Assessed                                                                                                    | Coverage ID<br>res : Data Erro<br>ne(s) is x0x000<br>225522<br>335544                                                                                                | D Insured Name<br>or Fine(s), Late Policies,<br>cox and the adjusted fin<br>CYMA SYSTEMS<br>INC<br>CYMA SYSTEMS<br>INC                                                                                                    | Policy Number<br>Cancellations or R<br>le amount (deducti<br>WCXXXXXX<br>WCXXXXXX                                                                                                    | Effective Date<br>einstatement Fine<br>ng voided/susper<br>10/05/2017<br>10/05/2017                                                                                                    | Received<br>Date<br>a(s), Rejected R<br>aded records) i<br>07/24/2017<br>07/24/2017                                                                                                    | TXN<br>Code<br>Fine(s) a<br>s: \$400<br>08<br>08                                                       | Error ID<br>and grand tot<br>47063<br>47012                                                                          | Error Message<br>al fine amount is: \$600<br>WC000419 is required for this policy<br>period.<br>WC320301 must be listed on all policies.<br>Bureau version C is the correct version<br>for policies with policy effective date on<br>and other 1/1/14                                                                                                    | Fine ID<br>116527<br>116526                                                                                                    | Fine Amount<br>\$50<br>\$50                                                                 |
| Carri<br>Item     | Carrier II<br>ier ID xxxxx<br>1 Number for<br>1111<br>1111<br>1111                                                                                                    | Fine Status<br>has 3 fine typ<br>Data Error Fin<br>Assessed<br>Assessed<br>Assessed                                                                                                    | Coverage II<br>es : Data Erro<br>ne(s) is xxxxxx<br>225522<br>335544<br>445599                                                                                       | D Insured Name<br>or Fine(s), Late Policies,<br>cocx and the adjusted fin<br>CYMA SYSTEMS<br>INC<br>CYMA SYSTEMS<br>INC<br>OVALEY<br>ENTERPOYCES                                                                                                    | Policy Number<br>Cancellations or R<br>e amount (deducti<br>WCXXXXXX<br>WCXXXXXX                                                                                                    | Effective Date<br>einstatement Fine<br>ng voided/susper<br>10/05/2017<br>10/05/2017<br>05/11/2016                                                                                                    | Received<br>Date<br>e(s), Rejected I<br>nded records) i<br>07/24/2017<br>07/24/2017<br>07/18/2017                                                                                                    | TXN<br>Code<br>Fine(s) a<br>s: \$400<br>08<br>08<br>15                                                 | Error ID<br>and grand tot<br>47063<br>47012<br>47014                                                                 | Error Message<br>al fine amount is: \$600<br>WC000419 is required for this policy<br>period.<br>WC320301 must be listed on all policies.<br>Bureau version C is the correct version<br>for policies with policy effective date on<br>and after 1/1/14.<br>WC000414 must be listed on all policies.                                                                                                    | Fine ID<br>116527<br>116526<br>116438                                                                                           | Fine Amount<br>\$50<br>\$50<br>\$50                                                         |
| Carri<br>7 Item   | Carrier II<br>ier ID xxxxx<br>Number for<br>11111<br>1111<br>1111<br>1111                                                                                                    | <ul> <li>Fine Status</li> <li>has 3 fine typ</li> <li>Data Error Fin</li> <li>Assessed</li> <li>Assessed</li> <li>Assessed</li> <li>Assessed</li> <li>Assessed</li> </ul>                                                                                                    | Coverage II<br>pes : Data Erro<br>ne(s) is x0x0x0<br>225522<br>335544<br>445599<br>664577                                                                            | D Insured Name<br>or Fine(s), Late Policies,<br>cox and the adjusted fin<br>CYMA SYSTEMS<br>INC<br>CYMA SYSTEMS<br>INC<br>OXLEY<br>ENTERPRISES<br>OXLEY<br>ENTERPRISES<br>OXLEY                                                                                                    | Policy Number<br>Cancellations or Ri<br>e amount (deducti<br>WCXXXXXX<br>WCXXXXXX<br>WCXXXXXX<br>WCXXXXXX                                                                                                | Effective Date<br>einstatement Finn<br>ng voided/susper<br>10/05/2017<br>10/05/2017<br>05/11/2016<br>05/11/2016                                                                                                    | Received<br>Date<br>e(s), Rejected I<br>nded records) i<br>07/24/2017<br>07/24/2017<br>07/18/2017<br>07/18/2017                                                                                                    | TXN<br>Code<br>Fine(s) a<br>s: \$400<br>08<br>08<br>15<br>15                                           | Error ID<br>and grand tot<br>47063<br>47012<br>47014<br>47014                                                        | Error Message<br>al fine amount is: \$600<br>WC000419 is required for this policy<br>period.<br>WC320301 must be listed on all policies.<br>Bureau version C is the correct version<br>for policies with policy effective date on<br>and after 1/1/14.<br>WC000419 is required for this policy<br>nerbd.                                                                                                    | Fine ID<br>116527<br>116526<br>116438<br>116439                                                                                 | Fine Amount<br>\$51<br>\$51<br>\$51<br>\$51<br>\$51                                         |
| Carri<br>Item     | Carrier II<br>Carrier II<br>Number for<br>1111<br>1111<br>1111<br>1111<br>1111<br>1111                                                                                                    | <ul> <li>Fine Status</li> <li>has 3 fine typ</li> <li>Data Error Fin</li> <li>Assessed</li> <li>Assessed</li> <li>Assessed</li> <li>Assessed</li> <li>Assessed</li> <li>Assessed</li> <li>Assessed</li> </ul>                                                                                             | Coverage II<br>nes : Data Erro<br>ne(s) is x0000<br>225522<br>335544<br>445599<br>664577<br>478999                                                                   | D Insured Name<br>or Fine(s), Late Policies,<br>cox and the adjusted fin<br>CYMA SYSTEMS<br>INC<br>CYMA SYSTEMS<br>INC<br>OXLEY<br>ENTERPRISES<br>CLOUDCRAZE<br>SOFTWARE I C                                                                                                    | Policy Number<br>Cancellations or R<br>e amount (deducti<br>WCXXXXXX<br>WCXXXXXX<br>WCXXXXXX<br>WCXXXXXX<br>WCXXXXXX<br>WCXXXXXX                                                                         | Effective Date<br>einstatement Finu<br>ng voided/susper<br>10/05/2017<br>10/05/2017<br>05/11/2016<br>05/11/2016<br>07/01/2016                                                                                                    | Received<br>Date<br>(s), Rejected 1<br>(ded records) i<br>(07/24/2017<br>(07/24/2017<br>(07/18/2017<br>(07/18/2017<br>(07/21/2017                                                                                                    | TXN<br>Code<br>Fine(s) a<br>s: \$400<br>08<br>08<br>15<br>15<br>15                                     | Error ID<br>and grand tot<br>47063<br>47012<br>47014<br>47063<br>47063                                               | Error Message<br>al fine amount is: \$600<br>WC000419 is required for this policy<br>period.<br>WC320301 must be listed on all policies.<br>Bureau version C is the correct version<br>for policies with policy effective date on<br>and after 1/1/14.<br>WC000414 must be listed on all policies.<br>WC000419 is required for this policy<br>period.                                                                                                    | Fine ID<br>116527<br>116526<br>116438<br>116439<br>116524                                                                       | Fine Amount<br>\$51<br>\$51<br>\$51<br>\$51<br>\$51<br>\$51                                 |
| Carri             | Carrier II<br>ier ID xxxxx<br>Number for<br>1111<br>1111<br>1111<br>1111<br>1111                                                                                                    | <ul> <li>Fine Status</li> <li>has 3 fine typ</li> <li>Data Error Fin</li> <li>Assessed</li> <li>Assessed</li> <li>Assessed</li> <li>Assessed</li> <li>Assessed</li> <li>Assessed</li> <li>Assessed</li> <li>Assessed</li> </ul>                                                                           | Coverage II<br>nees : Data Error<br>nee(s) is x0x000<br>225522<br>335544<br>445599<br>664577<br>478999<br>448888                                                     | D Insured Name<br>or Fine(s), Late Policies,<br>cox and the adjusted fin<br>CYMA SYSTEMS<br>INC<br>CYMA SYSTEMS<br>INC<br>CYMA SYSTEMS<br>INC<br>OXLEY<br>ENTERPRISES<br>CLOUDCRAZE<br>SOFTWARE LLC<br>STAFEING INC                                                                                                    | Policy Number<br>Cancellations or Rie<br>amount (deducti<br>WCXXXXXX<br>WCXXXXXX<br>WCXXXXXX<br>WCXXXXXX<br>WCXXXXXX<br>WCXXXXXX<br>WCXXXXXX<br>WCXXXXXX<br>WCXXXXXX<br>WCXXXXXXX                        | Effective Date<br>einstatement Fin<br>uvoided/susper<br>10/05/2017<br>10/05/2017<br>05/11/2016<br>05/11/2016<br>07/01/2016<br>11/01/2016                                                                                                    | Received<br>Date<br>(s), Rejected I<br>aded records) is<br>07/24/2017<br>07/24/2017<br>07/18/2017<br>07/18/2017<br>07/18/2017<br>07/21/2017                                                                                                    | TXN<br>Code<br>Fine(s) a<br>s: \$400<br>08<br>08<br>15<br>15<br>15<br>15                               | Error ID<br>and grand tot<br>47063<br>47012<br>47014<br>47063<br>47063<br>47063                                      | Error Message<br>al fine amount is: S600<br>WC000419 is required for this policy<br>period.<br>WC320301 must be listed on all policies.<br>Bureau version C is the correct version<br>for policies with policy effective date on<br>and after 1/1/14.<br>WC000419 is required for this policy<br>period.<br>WC000419 is required for this policy<br>period.                                                                                                    | Fine ID<br>116527<br>116526<br>116438<br>116439<br>116524<br>116510                                                             | Fine Amount<br>\$50<br>\$50<br>\$50<br>\$50<br>\$50<br>\$50<br>\$50<br>\$50                 |
| Carri             | Carrier II<br>ier ID x0000<br>11111<br>1111<br>1111<br>1111<br>1111<br>1111<br>11                                                                                                    | <ul> <li>Fine Status</li> <li>has 3 fine typ</li> <li>Data Error Fin</li> <li>Assessed</li> <li>Assessed</li> <li>Assessed</li> <li>Assessed</li> <li>Assessed</li> <li>Assessed</li> <li>Assessed</li> <li>Assessed</li> <li>Assessed</li> <li>Assessed</li> </ul>                                       | Coverage II<br>ess : Data Erro<br>he(s) is x0000<br>225522<br>335544<br>445599<br>664577<br>478999<br>448888<br>669774                                               | D Insured Name<br>or Fine(5), Late Policies,<br>cox and the adjusted fin<br>CYMA SYSTEMS<br>INC<br>CYMA SYSTEMS<br>INC<br>CYMA SYSTEMS<br>INC<br>OXLEY<br>ENTERPRISES<br>OXLEY<br>ENTERPRISES<br>CLOUDCRAZE<br>SOFTWARE LLC<br>STAFFING INC<br>STAFFING INC                                                                                                    | Policy Number<br>Cancellations or Rie<br>a amount (deducti<br>WCXXXXXX<br>WCXXXXXX<br>WCXXXXXX<br>WCXXXXXX<br>WCXXXXXX<br>WCXXXXXX<br>WCXXXXXX                                                           | Effective Date<br>einstatement Fin<br>yvided/susper<br>10/05/2017<br>005/11/2016<br>05/11/2016<br>05/11/2016<br>11/01/2016<br>11/01/2016                                                                                                    | Received<br>Date<br>(s), Rejecte II<br>of/24/2017<br>07/18/2017<br>07/18/2017<br>07/18/2017<br>07/21/2017<br>07/21/2017<br>07/22/2017                                                                                                    | TXN<br>Code<br>Fine(s) a<br>s: \$400<br>08<br>08<br>15<br>15<br>15<br>15<br>10<br>10                   | Error ID<br>and grand tot<br>47063<br>47012<br>47014<br>47063<br>47063<br>47063<br>47014<br>47063                    | Error Message<br>al fine amount is: SE00<br>WC000419 is required for this policy<br>period.<br>WC320301 must be listed on all policies.<br>Bureau version C is the correct version<br>for policies with policy effective date on<br>and after 1/1/14.<br>WC000419 is required for this policy<br>period.<br>WC000419 is required for this policy<br>period.<br>WC000419 is required for this policy<br>period.<br>WC000419 is required for this policy<br>period.                                                                                                    | Fine ID<br>116527<br>116526<br>116438<br>116439<br>116524<br>116510<br>116511                                                   | Fine Amount<br>\$50<br>\$50<br>\$50<br>\$50<br>\$50<br>\$50<br>\$50<br>\$50<br>\$50<br>\$50 |
| Carri             | Carrier II<br>ier ID x0000<br>11111<br>11111<br>11111<br>11111<br>11111<br>11111<br>11111<br>11111                                                                                                    | <ul> <li>Fine Status</li> <li>has 3 fine typ</li> <li>Data Error Fin</li> <li>Assessed</li> <li>Assessed</li> <li>Assessed</li> <li>Assessed</li> <li>Assessed</li> <li>Assessed</li> <li>Assessed</li> <li>Assessed</li> <li>Assessed</li> <li>Assessed</li> <li>Assessed</li> <li>Assessed</li> </ul>   | Coverage III<br>est : Data Erro<br>est : Data Erro<br>225522<br>335544<br>445599<br>664577<br>478999<br>448888<br>669774<br>113366                                   | D Insured Name<br>Insured Name<br>r Fine(s), Late Policies,<br>cox and the adjusted fin<br>CYMA SYSTEMS<br>INC<br>CYMA SYSTEMS<br>INC<br>CYMA SYSTEMS<br>INC<br>OXLEY<br>ENTERPRISES<br>OXLEY<br>ENTERPRISES<br>OXLEY<br>ENTERPRISES<br>OXLEY<br>ENTERPRISES<br>OXLEY<br>ENTERPRISES<br>SOFTWARE LLC<br>STRF FING INC<br>STE TECH<br>STAFFING INC<br>STAFFING INC                                                                                                    | Policy Number<br>Cancellations or Ri<br>e amount (deducti<br>WCXXXXXX<br>WCXXXXXX<br>WCXXXXXX<br>WCXXXXXX<br>WCXXXXXX<br>WCXXXXXX<br>WCXXXXXX                                                            | Effective Date<br>einstatement Find<br>voided/susper<br>10/05/2017<br>10/05/2017<br>05/11/2016<br>05/11/2016<br>07/01/2016<br>11/01/2016<br>11/01/2016                                                                                                    | Received<br>Difference<br>(s), Rejected I<br>ded records) i<br>07/24/2017<br>07/24/2017<br>07/18/2017<br>07/18/2017<br>07/22/2017<br>07/22/2017<br>07/22/2017                                                                                                    | TXN<br>Code<br>Fine(s) a<br>s: \$400<br>08<br>08<br>15<br>15<br>15<br>15<br>10<br>10<br>10             | Error ID<br>47063<br>47014<br>47014<br>47014<br>47063<br>47014<br>47063<br>47014<br>47063<br>47012                   | Error Message<br>al fine amount is: \$600<br>WC000419 is required for this policy<br>period.<br>WC302031 must be listed on all policies.<br>Bureau version C is the correct version<br>for policies with policy effective date on<br>and after 1/1/14.<br>WC000419 is required for this policy<br>period.<br>WC000419 is required for this policy<br>period.<br>WC000419 is required for this policy<br>period.<br>WC000419 is required for this policy<br>period.<br>WC000419 is required for this policy<br>period.<br>WC000419 is required for this policy<br>period.                                                                                                    | Fine ID<br>116527<br>116526<br>116438<br>116439<br>116524<br>116510<br>116511<br>116509                                         | Fine Amount<br>\$55<br>\$50<br>\$50<br>\$50<br>\$50<br>\$50<br>\$50<br>\$50<br>\$50<br>\$50 |
| Carri             | Carrier II<br>ier ID x0000<br>11111<br>11111<br>11111<br>11111<br>11111<br>11111<br>11111<br>11111                                                                                                    | <ul> <li>Fine Status</li> <li>has 3 fine typ</li> <li>Data Error Fin</li> <li>Assessed</li> <li>Assessed</li> <li>Assessed</li> <li>Assessed</li> <li>Assessed</li> <li>Assessed</li> <li>Assessed</li> <li>Assessed</li> <li>Assessed</li> <li>Assessed</li> <li>Assessed</li> </ul>                     | Coverage III<br>est : Data Erro<br>e(s) is x0000<br>225522<br>335544<br>445599<br>664577<br>478999<br>448888<br>669774<br>113366                                     | D Insured Name<br>Insured Name<br>r Fine(s), Late Policies,<br>cox and the adjusted fin<br>CYMA SYSTEMS<br>INC<br>CYMA SYSTEMS<br>INC<br>OXLEY<br>ENTERPRISES<br>CLOUDCRAZE<br>SOFTWARE LLC<br>STE TECH<br>STAFFING INC<br>STE TECH<br>STAFFING INC                                                                                                    | Policy Number<br>Cancellations or Ri-<br>e amount (deducti<br>WCXXXXXX<br>WCXXXXXX<br>WCXXXXXX<br>WCXXXXXX<br>WCXXXXXX<br>WCXXXXXX<br>WCXXXXXX<br>WCXXXXXX                                               | Effective Date<br>einstatement Find<br>10/05/2017<br>10/05/2017<br>05/11/2016<br>05/11/2016<br>11/01/2016<br>11/01/2016<br>11/01/2016                                                                                                    | Received<br>Date<br>(s), Rejected I<br>ded records) i<br>07/24/2017<br>07/18/2017<br>07/18/2017<br>07/18/2017<br>07/22/2017<br>07/22/2017<br>07/22/2017                                                                                                    | TXN Code<br>Fine(s) a s: \$400<br>08<br>08<br>15<br>15<br>15<br>10<br>10                               | Error ID<br>47063<br>47014<br>47014<br>47063<br>47014<br>47063<br>47014<br>47063<br>47014                            | Error Message<br>al fine amount is: \$600<br>WC000419 is required for this policy<br>period.<br>WC320301 must be listed on all policies.<br>Bureau version C is the correct version<br>for policies with policy effective date on<br>and after 1/1/14.<br>WC000419 is required for this policy<br>period.<br>WC000419 is required for this policy<br>period.<br>WC000419 is required for this policy<br>period.<br>WC000419 is required for this policy<br>period.<br>WC000419 is required for this policy<br>period.<br>WC000419 is required for this policy<br>period.<br>WC000419 is required for this policy<br>period.<br>WC000419 is required for this policy<br>period.<br>MC000419 is required for this policy<br>period.                                                                                                    | Fine ID<br>116527<br>116526<br>116438<br>116439<br>116524<br>116510<br>116511<br>116509                                         | Fine Amount \$50<br>\$50<br>\$50<br>\$50<br>\$50<br>\$50<br>\$50<br>\$50<br>\$50<br>\$50    |
| Carri             | Carrier II<br>ier ID 2000<br>1111<br>11111<br>1111<br>1111<br>1111<br>1111<br>11111<br>1111<br>1111<br>1111<br>1111<br>1111<br>111 | Fine Status has 3 fine typ Data Error Fin Assessed Assessed Assessed Assessed Assessed Assessed Assessed Assessed Assessed Assessed Late Policies,                                                                                                    | Coverage III<br>es : Data Erro<br>es : Data Erro<br>225522<br>335544<br>445599<br>664577<br>478999<br>448888<br>669774<br>113366<br>Cancellations                    | D Insured Name<br>or Fine(s), Late Policies,<br>cox and the adjusted fin<br>CYMA SYSTEMS<br>INC<br>CYMA SYSTEMS<br>INC<br>OXLEY<br>ENTERPRISES<br>CLOUDCRAZE<br>SOFTWARE LLC<br>STRE TECH<br>STAFFING INC<br>STAFFING INC<br>STAFFING INC<br>OT Reinstatement Fine(s                                                                                                    | Policy Number<br>Cancellations or R<br>e amount (deducti<br>WCXXXXXX<br>WCXXXXXX<br>WCXXXXXX<br>WCXXXXXX<br>WCXXXXXX<br>WCXXXXXX<br>WCXXXXXX<br>WCXXXXXX<br>wCXXXXXX<br>wCXXXXXX<br>s) is xxxxxxxx and   | Effective Date<br>einstatement Find<br>10/05/2017<br>10/05/2017<br>05/11/2016<br>05/11/2016<br>07/01/2016<br>11/01/2016<br>11/01/2016<br>the adjusted fine                                                                                                    | Respect           (s), Rejected I           (s), Rejected I           (ded records) i           07/24/2017           07/24/2017           07/18/2017           07/18/2017           07/21/2017           07/22/2017           07/22/2017           07/22/2017           07/22/2017           07/22/2017           07/22/2017           07/22/2017              | TXN<br>Code<br>Fine(s) a<br>s: \$400<br>08<br>08<br>15<br>15<br>15<br>15<br>10<br>10<br>10<br>10       | Error ID<br>47063<br>47014<br>47014<br>47063<br>47014<br>47063<br>47014<br>47063<br>47014<br>47063<br>47012          | Error Message<br>al fine amount is: \$600<br>WC000419 is required for this policy<br>period.<br>WC320301 must be listed on all policies.<br>Bureau version C is the correct version<br>for policies with policy effective date on<br>and after 1/1/14.<br>WC000419 is required for this policy<br>period.<br>WC000419 is required for this policy<br>period.<br>WC000419 is required for this policy<br>period.<br>WC000419 is required for this policy<br>period.<br>WC000419 is required for this policy<br>period.<br>WC000419 is required for this policy<br>period.<br>WC000419 is required for this policy<br>period.<br>WC000419 is required for this policy<br>period.                                                                                                    | Fine ID<br>116527<br>116526<br>116438<br>116439<br>116524<br>116510<br>116511<br>116509                                         | Fine Amount<br>\$55<br>\$50<br>\$50<br>\$50<br>\$50<br>\$50<br>\$50<br>\$50<br>\$50         |
| Carri             | Carrier II<br>ier ID 2000<br>1111<br>11111<br>1111<br>1111<br>1111<br>11111<br>1111<br>1111<br>1111<br>1111<br>111 | Fine Status has 3 fine typ Data Error Fir Assessed Assessed Assessed Assessed Assessed Assessed Assessed Assessed Assessed Late Policies, Issued                                                                                                    | Coverage ID<br>es : Data Erro<br>he(s) is x0000<br>225522<br>335544<br>445599<br>664577<br>478999<br>448888<br>669774<br>113366<br>Cancellations<br>564644           | D Insured Name<br>or Fine(5), Late Policies,<br>cox and the adjusted fin<br>CYMA SYSTEMS<br>INC<br>CYMA SYSTEMS<br>INC<br>OXLEY<br>ENTERPRISES<br>OXLEY<br>ENTERPRISES<br>COUCEAZE<br>SOFTWARE LLC<br>STAFFING INC<br>STAFFING INC<br>STAFFING INC<br>STAFFING INC<br>STAFFING INC<br>STAFFING INC<br>STAFFING INC<br>STAFFING INC<br>CANDIES                                                                                                    | Policy Number<br>Cancellations or Ri-<br>e amount (deducti<br>WCXXXXXX<br>WCXXXXXX<br>WCXXXXXX<br>WCXXXXXX<br>WCXXXXXX<br>WCXXXXXX<br>WCXXXXXX<br>WCXXXXXX<br>s) is xxxxxxx and<br>x WCXXXXXX            | Effective Date<br>einstatement Fin<br>y voided/susper<br>10/05/2017<br>05/11/2016<br>05/11/2016<br>07/01/2016<br>11/01/2016<br>11/01/2016<br>the adjusted fine<br>01/02/2017                                                                                                    | Received<br>Date           (a(s), Rejected I<br>aded records) i<br>07/24/2017           07/24/2017           07/18/2017           07/18/2017           07/21/2017           07/22/2017           07/22/2017           07/22/2017           07/22/2017           07/22/2017           07/22/2017           07/22/2017           07/22/2017           07/22/2017 | TXN<br>Code<br>Fine(s) a<br>s: \$400<br>08<br>08<br>15<br>15<br>15<br>15<br>10<br>10<br>10<br>10<br>01 | Error ID<br>47063<br>47014<br>47063<br>47014<br>47063<br>47014<br>47063<br>47014<br>47063<br>47014<br>47063<br>47012 | Error Message<br>al fine amount is: \$500<br>WC000419 is required for this policy<br>period.<br>WC320301 must be listed on all policies.<br>Bureau version C is the correct version<br>for policies with policy effective date on<br>and after 1/1/14.<br>WC000419 is required for this policy<br>period.<br>WC000419 is required for this policy<br>period.<br>WC00419 is required for thi | Fine ID<br>116527<br>116526<br>116438<br>116439<br>116524<br>116510<br>116511<br>116509<br>115285                               | Fine Amount<br>551<br>551<br>551<br>551<br>551<br>551<br>551<br>551<br>551<br>55            |
| Carri<br>Item     | Carrier II<br>ier ID 2000<br>1111<br>1111<br>1111<br>1111<br>1111<br>1111<br>1111<br>1111<br>1111<br>1111<br>1111                                                                                                    | Fine Status has 3 fine typ Data Error Fin Assessed Assessed Assessed Assessed Assessed Assessed Assessed Assessed Late Policies, Issued Issued                                                                                                    | Coverage ID<br>es : Data Erro<br>he(s) is x0000<br>225522<br>335544<br>445599<br>664577<br>478999<br>448888<br>669774<br>113366<br>Cancellations<br>564644<br>654644 | D Insured Name<br>Trine(s), Late Policies,<br>cox and the adjusted fin<br>CYMA SYSTEMS<br>INC<br>CYMA SYSTEMS<br>INC<br>CYMA SYSTEMS<br>INC<br>CYMA SYSTEMS<br>CYMA SYSTEMS<br>INC<br>CYMA SYSTEMS<br>CALEY<br>ENTERPRISES<br>CALEY<br>ENTERPRISES<br>CALEY<br>ENTERPRISES<br>STAFFING INC<br>STAFFING INC<br>STAFFING INC<br>STAFFING INC<br>CANDIES<br>BULLDOG FINANCE<br>BULLDOG FINANCE                                                                                                    | Policy Number<br>Cancellations or Ri-<br>e amount (deducti<br>WCXXXXXX<br>WCXXXXXX<br>WCXXXXXX<br>WCXXXXXX<br>WCXXXXXX<br>WCXXXXXX<br>WCXXXXXX<br>solutions<br>is is soccoss and<br>WCXXXXXX<br>WCXXXXXX | Effective Date           einstatement Find           10/05/2017           10/05/2017           05/11/2016           05/11/2016           07/01/2016           11/01/2016           11/01/2016           01/0/2017           05/11/2016           07/01/2016           11/01/2016           01/02/2017           09/05/2016 | Received<br>Date           (a), Rejected I<br>aded records) i<br>07/24/2017           07/24/2017           07/24/2017           07/18/2017           07/21/2017           07/22/2017           07/22/2017           07/22/2017           07/22/2017           07/22/2017           07/22/2017           09/24/2017           09/14/2017           09/27/2017   | TXN<br>Code<br>s: \$400<br>08<br>08<br>15<br>15<br>15<br>10<br>10<br>10<br>10<br>01<br>05              | Error ID<br>47063<br>47014<br>47063<br>47014<br>47063<br>47014<br>47063<br>47014<br>47063<br>47014<br>47063<br>47012 | Error Message<br>al fine amount is: \$600<br>WC000419 is required for this policy<br>period.<br>WC320301 must be listed on all policies.<br>Bureau version C is the correct version<br>for policies with policy effective date on<br>and after 1/1/14.<br>WC000414 must be listed on all policies.<br>WC000419 is required for this policy<br>period.<br>WC000419 is required for this policy<br>period.<br>WC000419 is neuried for this policy<br>period.<br>WC000419 is neuried for this policy<br>period.<br>WC000419 is neuried for this policy<br>period.<br>WC000419 is neuried for this policy<br>period.<br>WC000419 is neuried for this policy<br>period.<br>WC000419 is neuried for this policy<br>period.                                                                                                    | Fine ID<br>116527<br>116526<br>116438<br>116439<br>116524<br>116510<br>116511<br>116509<br>115285<br>115317                     | Fine Amount<br>555<br>550<br>550<br>550<br>550<br>550<br>550<br>550<br>550<br>55            |
| Carri             | Carrier II<br>ier ID 2000<br>1111<br>1111<br>1111<br>1111<br>1111<br>1111<br>1111<br>1111<br>1111<br>1111<br>1111<br>1111<br>1111                                                                                                    | <ul> <li>Fine Status</li> <li>has 3 fine typ</li> <li>Data Error Fin</li> <li>Assessed</li> <li>Assessed</li> <li>Assessed</li> <li>Assessed</li> <li>Assessed</li> <li>Assessed</li> <li>Assessed</li> <li>Assessed</li> <li>Assessed</li> <li>Late Policies,</li> <li>Issued</li> <li>Issued</li> </ul> | Coverage III<br>es : Data Erro<br>e(s) is x0000<br>225522<br>335544<br>445599<br>664577<br>478999<br>448888<br>669774<br>113366<br>Cancellations<br>56464<br>664894  | D Insured Name<br>D Insured Name<br>r Fine(s), Late Policies,<br>cox and the adjusted fin<br>CYMA SYSTEMS<br>INC<br>CYMA SYSTEMS<br>INC<br>OXLEY<br>ENTERPRISES<br>CLOUCCRAZE<br>SOFTWARE LLC<br>STRETECH<br>STAFFING INC<br>STRETECH<br>STAFFING INC<br>STAFFING INC<br>STAFFING | Policy Number<br>Cancellations or R<br>e amount (deducti<br>WCXXXXXX<br>WCXXXXXX<br>WCXXXXXX<br>WCXXXXXXX<br>WCXXXXXXX<br>WCXXXXXXX<br>wCXXXXXXX<br>s) is xxxxxxxxxxxxxxxxxxxxxxxxxxxxxxxxxx             | Effective Date<br>einstatement Fin<br>ng voided/susper<br>10/05/2017<br>05/11/2016<br>05/11/2016<br>07/01/2016<br>11/01/2016<br>11/01/2016<br>the adjusted fine<br>01/02/2017<br>09/05/2016<br>10/01/2016                                                                                                    | Received<br>Date<br>(s), Rejected I<br>ded records) i<br>07/24/2017<br>07/24/2017<br>07/18/2017<br>07/18/2017<br>07/22/2017<br>07/22/2017<br>07/22/2017<br>07/22/2017<br>07/22/2017<br>09/14/2017<br>09/14/2017<br>09/08/2017                                                                                                    | TXN<br>Code<br>s: 5400<br>08<br>08<br>15<br>15<br>15<br>10<br>10<br>10<br>10<br>01<br>05<br>05         | Error ID<br>47063<br>47014<br>47014<br>47063<br>47014<br>47063<br>47014<br>47063<br>47014<br>47063<br>47012          | Error Message<br>al fine amount is: \$600 3<br>WC000419 is required for this policy<br>period.<br>WC320301 must be listed on all policies.<br>Birosolicies with policy effective date on<br>and after 1/1/14.<br>WC000414 must be listed on all policies.<br>WC000419 is required for this policy<br>period.<br>WC000419 is required for this policy<br>period.<br>WC000419 is neuried for this policy<br>period.<br>WC000419 is neuried for this policy<br>period.<br>WC320301 must be listed on all policies.<br>WC000419 is neuried for this policy<br>period.                                                                                                    | Fine ID<br>116527<br>116526<br>116438<br>116438<br>116439<br>116510<br>116510<br>116511<br>116509<br>115285<br>115317<br>115216 | Fine Amount<br>555<br>550<br>550<br>550<br>550<br>550<br>550<br>550<br>550<br>55            |

### Manage Policy (Error & Rejection Report)

1. Reports- Under policy reports there will be only one viewable report.

2. Error and Rejection Report- shows all errors from the PT23, PT24 and PT39. This report will update within 24 hours when errors have been resolved.

| LICY USR BA<br>ARCH CREATE TR/ | CK TO PORTAL NCRB.OR    | G<br>S v REPORTS v MYLIST HELP   |                                      |
|--------------------------------|-------------------------|----------------------------------|--------------------------------------|
| irch                           | 0                       | POLICY REPORTS                   | ERROR AND REJECTION FOLLOW-UP REPORT |
| Policy Search                  | N/C Letter Search       | NONCOMPLIANCE/COMPLIANCE REPORTS | EXPIRED POLICY LISTINGS              |
| hoose the type of data         | to retrieve:            | FINES REPORT                     |                                      |
| Search Policies and I          | Web Transactions        |                                  |                                      |
| O Search Transactions          |                         |                                  |                                      |
| Txn<br>Code:                   |                         |                                  |                                      |
| Web                            | V                       |                                  |                                      |
| Search Policies                |                         |                                  |                                      |
| Policy<br>Status:              | $\overline{\checkmark}$ |                                  |                                      |
| nter additional filter cri     | iteria:                 |                                  |                                      |
| Carrier ID:                    |                         |                                  |                                      |
| Combo ID:                      |                         | Coverage ID:                     |                                      |
| Insured's FEIN:                |                         | Policy Number:                   |                                      |
| Primary Insured's Na           | ame:                    |                                  |                                      |
| Policy Effective Date          |                         | To:                              |                                      |
| Dalias Essisation Dal          |                         | Tax                              |                                      |
| Policy Expiration Dat          | ie:                     | 10:                              |                                      |
|                                |                         |                                  |                                      |
|                                |                         |                                  | Search Clear                         |
|                                |                         |                                  |                                      |
|                                |                         |                                  |                                      |
|                                |                         |                                  |                                      |
|                                |                         |                                  |                                      |

# Error & Rejection Report

#### New Search Criteria

1. Submission ID- New searching criteria Submission ID will pull all errors in that submission.

|                   |                                                                                                    | h carolina<br>E BUREAU |               |                |             |                   |                        |          | Manage Policy,                                                                                                    | /υ      | SF     | ?   |
|-------------------|----------------------------------------------------------------------------------------------------|------------------------|---------------|----------------|-------------|-------------------|------------------------|----------|----------------------------------------------------------------------------------------------------|---------|--------|-----|
| POLI              | ICY USR                                                                                                    | BACK T                 | O PORTAL NO   | RB.ORG         |             |                   |                        |          |                                                                                                    |         |        |     |
| SEA               | RCH CRI                                                                                                    | EATE TRANSA            |               | SSIONS 🗸       | REPOR       | TS V MY           | 'LIST HI               | ELP      |                                                                                                    |         |        |     |
| Error             | Error and Rejection Follow-up Report                                                                                                    |                        |               |                |             |                   |                        |          |                                                                                                    |         |        |     |
| This so<br>please | This screen displays all policy transactions that contain finable errors and rejections which may be subject to a \$50 fine each month until the error and/or rejection is resolved. If there are any questions, please contact NCRB for assistance. |                        |               |                |             |                   |                        |          |                                                                                                    |         |        |     |
| Carr              | Carrier ID:                                                                                                    |                        | 11111         | Subr           | nission I   | D:                |                        | 1        |                                                                                                    |         |        |     |
| Date              | Date Error Occurred From: 03/0                                                                                                    |                        | /2018 🗸       | To:            |             | 03/01/20          | 18 🗸                   |          |                                                                                                    |         |        |     |
| Fina              | Finable:                                                                                                    |                        | ~             | Туре           | :           |                   | ~                      |          |                                                                                                    |         |        |     |
| Erro              | Error Message:                                                                                                    |                        |               |                |             |                   |                        |          |                                                                                                    |         |        |     |
| Erro              | Error ID:                                                                                                    |                        |               | Polic          | y Numbe     | er:               |                        |          |                                                                                                    |         |        |     |
|                   |                                                                                                    |                        |               |                |             |                   |                        |          | Search                                                                                                    | nt      | Clear  | All |
| <u>(+)</u> A      | (+) Add to MyList Your search returned 28 record(s)                                                                                                    |                        |               |                |             |                   |                        |          |                                                                                                    |         |        |     |
|                   | Submission ID                                                                                                    | Carrier ID             | Policy Number | Effective Date | TXN<br>Code | Txn Issue<br>Date | Date Error<br>Occurred | Error ID | Error Message                                                                                                    | Finable | Type   |     |
|                   | Test                                                                                                    | 11111                  | WC Test       | 03/01/2018     | 08          | 02/26/2018        | 03/01/2018             | 4503     | 4 Exp rating indicator is reported as 1-Interstate or 3-Intrastate.<br>However, NCRB has no exp rating. If Interstate please forward a<br>copy of the NCCI exp rating worksheet. If Intrastate please<br>forward a copy of the states Intrastate exp mod. | N       | Error  |     |
|                   | Test                                                                                                    | 11111                  | WC Test       | 05/24/2017     | 15          | 02/26/2018        | 03/01/2018             | 4503     | 4 Exp rating indicator is reported as 1-Interstate or 3-Intrastate.<br>However, NCRB has no exp rating. If Interstate please forward a<br>copy of the NCCI exp rating worksheet. If Intrastate please<br>forward a copy of the states Intrastate exp mod. | N       | Error  |     |
|                   | Test                                                                                                    | 11111                  | WC Test       | 01/16/2018     | 08          | 02/26/2018        | 03/01/2018             | 4503     | 4 Exp rating indicator is reported as 1-Interstate or 3-Intrastate.<br>However, NCRB has no exp rating. If Interstate please forward a<br>copy of the NCCI exp rating worksheet. If Intrastate please<br>forward a copy of the states Intrastate exp mod. | N       | Error  |     |
|                   | Test                                                                                                    | 11111                  | WC Test       | 04/01/2017     | 05          | 02/27/2018        | 03/01/2018             | 4802     | <ol> <li>Multiple 05 transactions are submitted with the same<br/>Transaction Issue Date for the same policy, but none have<br/>Transaction Sequence Number of '01'.</li> </ol>                                                                           | Y       | Reject |     |
|                   | . Test                                                                                                    | 11111                  | WC Test       | 04/01/2017     | 05          | 02/27/2018        | 03/01/2018             | 4802     | <ol> <li>Multiple 05 transactions are submitted with the same<br/>Transaction Issue Date for the same policy, but none have<br/>Transaction Sequence Number of '01'</li> </ol>                                                                            | Y       | Reject |     |